## APROVAÇÕES Sistemas Convênios USP

PASSO A PASSO para unidade informar quanto a análise e decisão dos Colegiados

Perfis de Presidente, Vice e Secretários:

- No menu à esquerda TELA 1 abaixo, ao final da lista selecionar Trocar perfil e selecionar o perfil de Presidente 1. de Colegiado ou o de Secretário de Colegiado;
- 2. Selecionar no menu à esquerda APROVAÇÃO, informar o número do documento e clicar em BUSCAR;

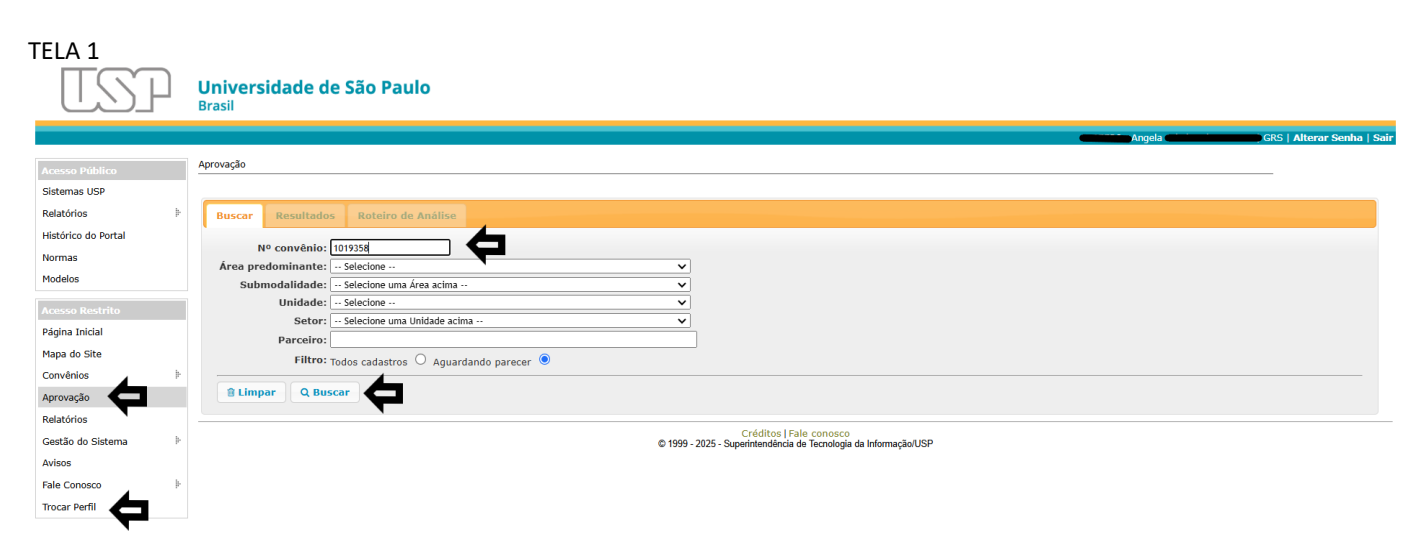

3. Abrirá no sistema o registro do documento a ser analisado, selecionar o sinal + - TELA 2 abaixo, para listar os colegiados para análise do registro informado;

| Busca | ar Resultados       | Roteiro de Análise                                                                                                    |                                                                    |
|-------|---------------------|----------------------------------------------------------------------------------------------------|--------------------------------------------------------------------|
| Nº co | onvênio: 1019358    |                                                                                                    |                                                                    |
|       |                     | 🛤 < Página 1 de 1 🕨 🙌 20 🗸                                                                                            | Ver 1 - 1 de 1                                                     |
|       | Nº Convênio         | Título                                                                                                    | Situação                                                           |
| +     | 1019358             | CONVÊNIO DE COOPERAÇÃO INTERUNIVERSITÁRIA ENTRE Escola de Comunicações e Artes E Université Paul-Valéry Montpellier 3 | Análise efetuado pela instância de Mérito - Unidade (2ª Instância) |
|       | Incluir 🗅 Visualiza | r   + Incluir Parecerista 🍵 Remover Parecerista 😝 📢 V Página 1 🛛 de 1   🏎 ы 20 🗸                                      | Ver 1 - 1 de 1                                                     |

4. Com um clique selecionar o Colegiado, TELA 3 abaixo, habilitará o INCLUIR ao final da listagem de Colegiados à esquerda, selecionar;

| scar  | Resultados                                                                                                    | Roteiro de Análise                    |                      |                                                                |                                                                 |  |
|-------|----------------------------------------------------------------------------------------------------|---------------------------------------|----------------------|----------------------------------------------------------------|-----------------------------------------------------------------|--|
| o con | vênio: 1019358                                                                                                    |                                       |                      |                                                                |                                                                 |  |
|       |                                                                                                    |                                       | 14                   | ✓ Página 1 de 1 → → 20 ∨                                       | Ver 1 - 1 de                                                    |  |
|       | Nº Convênio                                                                                                    |                                       | Tí                   | tulo                                                           | Situação                                                        |  |
|       | 1019358                                                                                                    | CONVÊNIO DE COOPERAÇÃO INTERUNIVER    | SITÁRIA ENTRE Escola | de Comunicações e Artes E Université Paul-Valéry Montpellier 3 | Análise efetuado pela instância de Mérito - Unidade (2ª Instânc |  |
|       |                                                                                                    | Instância                             |                      | Unidade                                                        | Etapa                                                           |  |
| ⊡ (   | 01: Em Análise                                                                                                    |                                       |                      |                                                                |                                                                 |  |
| +     | + O Conselho de Departamento (central)                                                                                                    |                                       |                      | Escola de Comunicações e Artes                                 | Primeira                                                        |  |
| -     | Omissão de Peresta de Peresta  | esquisa e Inovação                    |                      | Escola de Comunicações e Artes                                 | Segunda                                                         |  |
|       | Data                                                                                                    | Precerista                            | Situação             | Justificativa/Complemento                                      | Ajustes do Coordenador                                          |  |
| 1     | 30/01/2025                                                                                                    | Heidi Santos Oliveira                 | APROVADO             | Aprovado ad referendum                                         |                                                                 |  |
| -     | Onselho Técni                                                                                                    | co Administrativo                     |                      | Escola de Comunicações e Artes                                 | Terceira                                                        |  |
|       | Parecer Pendente                                                                                                    |                                       |                      |                                                                |                                                                 |  |
| -     | Procuradoria General General Genera | eral                                  |                      |                                                                | Única                                                           |  |
|       | Parecer Pendente                                                                                                    |                                       |                      |                                                                |                                                                 |  |
| -     | Agência USP In                                                                                                    | ovação                                |                      |                                                                | Única                                                           |  |
|       | Parecer Pendente                                                                                                    |                                       |                      |                                                                |                                                                 |  |
| -     | - O Comissão de Orçamento e Patrimônio                                                                                                    |                                       |                      |                                                                | Única                                                           |  |
|       | Parecer Pendente                                                                                                    |                                       |                      |                                                                |                                                                 |  |
| -     | - O Assessoria de Convênios                                                                                                    |                                       |                      |                                                                | Única                                                           |  |
|       | Parecer Pendente                                                                                                    |                                       |                      |                                                                |                                                                 |  |
| In    | duir 🕛 Visualiza                                                                                                    | r 📕 Incluir Parecerista 🍵 Remover Par |                      | Página 1 de 1 es el 20 🖌                                       | Ver 1 - 1 d                                                     |  |
| 110   |                                                                                                    |                                       |                      |                                                                | Ver 1 - 1 C                                                     |  |

Créditos | Fale conosco © 1999 - 2025 - Superintendência de Tecnologia da Informação/USP

## **APROVAÇÕES Sistemas Convênios USP**

PASSO A PASSO para unidade informar quanto a análise e decisão dos Colegiados

Perfis de Presidente, Vice e Secretários:

5. Ao clicar no INCLUIR abrirá a TELA 4 abaixo de APROVAÇÃO;

| TELA 4                                                      |
|-------------------------------------------------------------|
| Buscar Resultados Roteiro de Análise                        |
| Nº convêrio: 1019358<br>Instância: Conselho de Departamento |
| Plano de Trabalho     Q Minuta e Arquivos                   |
| Parecer*: [ Selecione V]                                    |
| Data do Parecer*: 30/01/2025                                |
|                                                             |

Créditos | Fale conosco © 1999 - 2025 - Superintendência de Tecnologia da Informação/USP

- 6. Na TELA 5 abaixo, poderá consultar **MINUTA** se for Minuta Padrão usp (editável), abrirá a TELA 6;
- 7. Se for minuta padrão parceiro, estará em Arquivos "Minuta para aprovação" para versão em português e "Minuta em outros idiomas";
- 8. Plano de Trabalho, gerado pelo sistema com a informações lançadas no cadastro do convênio;
- 9. E Arquivos anexos que instruem o convênio.

| Roteiro de Análise                                  |                                                                                                    |
|-----------------------------------------------------|----------------------------------------------------------------------------------------------------|
| º convênio:<br>Instância:                           |                                                                                                    |
| Parecer*: Selecione<br>Data do Parecer*: 16/08/2016 | Selecione     APROVADO     APROVADO COM RESSALVAS, pela motivação abaixo     NÃO APROVADO, pela motivação abaixo     PENDENTE, solicitação de ajustes ao Coordenador |
| Resultados soteiro de Analise                       |                                                                                                    |

#### TELA 6

| 10. | Português                                                                                                    | Inglès                                                                                                    |
|-----|----------------------------------------------------------------------------------------------------|----------------------------------------------------------------------------------------------------|
|     | Descrição do Material a ser transferido:                                                                                                    |                                                                                                    |
|     | <ul> <li>Pasta celulósica extraída de diversos pontos do processo industrial, ou produzidas em laboratório: Marrom, semi-branqueada,<br/>branqueada, secal</li> </ul>                                                                                                    | Description of the Material that will be transferred:                                                                                                    |
| 8   | Fabrados, licores ou efluentes de processo;                                                                                                    | verificar cadastrol                                                                                                    |
| 8.  | <ul> <li>Padera;</li> <li>Residues de processo em geral.</li> </ul>                                                                                                    | The Description Technology, the Description Technology and the Description Description process to size this Assessment before the obligance of the                                                                                                    |
| ε.  |                                                                                                    | The Providing This doctor, the Receiving Instructor and the Receiving Researcher agree to sign ons Agreement Denne the simplifier of the<br>Material.                                                                                                    |
| L   | A Instituição Doadora, a Instituição Receptora e o Pesquisador Receptor concordam em firmar este Acordo antes da transferência do<br>Material.                                                                                                    |                                                                                                    |
| Ŀ   | CLÁUSULA PRIMEIRA                                                                                                    | FIRST CLAUSE                                                                                                    |
| ac. | O Material descrito acima é de propriedade da Instituição Doadora e será cedido nas condições estabelecidas neste termo, tendo por<br>finalidade, exclusivamente, a realização pela Instituição Receptora de realização pela Instituição Receptora de testes laboratoriais e de<br>bancada utilizando engimas ou extratos ou umicroaramenos, entre outros, capazes de elterar as características das amostras doadas.                                                                                    | The Material above described is property of the Providing Institution and will be transferred under the conditions set forth herein, with the<br>exclusive purpose of enabling the Receiving Institution to verificar cadastrot.                                                                                                    |
| Ŀ   | CLÁUSULA SEGUNDA                                                                                                    | SECOND CLAUSE                                                                                                    |
| 41  | Este Material não deve ser usado em seres humanos.                                                                                                    | This Material must not be used in humans.                                                                                                    |
| 41  | CLÁUSULA TERCEIRA                                                                                                    | THIRD CLAUSE                                                                                                    |
| L   | Este Material será usado apenas para educação e pesquisa sem fins lucrativos. Este Material não será usado para fins comerciais nem pelo<br>laboratório do Pesquisador Receptor, nem pela Instituição Receptora.                                                                                                    | This Material will be used only for non-profit educational and research activities. This Material will not be used for commercial purposes,<br>neither by the Receiving Researcher's Laboratory, nor by the Receiving Institution.                                                                                                    |
| Ľ   | CLÁUSULA QUARTA                                                                                                    | FOURTH CLAUSE                                                                                                    |
| L   | A possibilidade de utilização do material ou de seus derivados com propósitos comerciais será objeto de acordo especifico.                                                                                                    | The possibility of usage of the material or its derivatives for commercial purposes will be regulated by specific agreement.                                                                                                    |
| Ŀ   | CLÁUSULA QUINTA                                                                                                    | FIFTH CLAUSE                                                                                                    |
| Ŀ   | O Material não será enviado a terceiros sem o consentimento por escrito da Instituição Doadora.                                                                                                    | The Material will not be sent to a third party without prior and written authorization of the Providing Institution.                                                                                                    |
| ŧ.  | CLÁUSULA SEXTA                                                                                                    | SIXTH CLAUSE                                                                                                    |
| l   | A utilização ou divulgação na forma de artigos técnicos, publicações, patentes e outras, de qualquer informação abieros de serviços de subjector de serviços de subjector internação da tratituição.<br>Como de qualquer informação postero as resultandas da penquias com este Natarsia depende da previsa e aversas autorização da Itatítuição<br>Doadora. Em qualquer caso a Instituição Receptora e o Pesquisador Receptor concordam em citar a Instituição Doadora como formecedora<br>do Natarial. | The usage or publication, in the form of technical articles, papers and others, of any technical information as well as the disclosure of any<br>information about the results of the research developed with this Material will require prior and east authorization from the Providing<br>Institution. In any case, the Receiving Institution and the Receiving Researcher agree to acknowledge the Providing Institution as the Materia<br>provider.                                                                                                    |
| Ŀ   | CLÁUSULA SÊTIMA                                                                                                    | SEVENTH CLAUSE                                                                                                    |
|     | Fice entendide que qualquer Naterial entregue, descrito neste Acordo, é de matures experimental e pode ter propriedades programs. A<br>Instituição Doadem a filo far concensciaçãos, em da garante de exalquer to do. Valeira la daringa alguna patente cu direito a duras, marca<br>de concensciação, de aplicação para um tim particular, ou de que o uno do Materia hão infiniça alguna patente cu direito duras, marca<br>que possan decorrer do uso, amenangem e descante do material.              | The parties agree that any provided Naterial, described in this agreement, has experimental nature and may have hazerdau providers.<br>Providing instantion deset in take recommendations or provides any versariles, experse or implied. The research Naterials are provided<br>without warranty of merichability or fitness for a particular purpose. The Providing Instantion makes no represent/Naterials are provided<br>influed warranty of merichability or fitness for a particular purpose. The Providing Instantion makes no represent/Naterials are provided<br>Researcher assume full responsibility for any damages resulting from two, storage and disposal of the Haterial. |
|     | CLÂUSULA OITAVA                                                                                                    | EIGHTH CLAUSE                                                                                                    |
| L   | A Instituição Receptora e o Pesquisador Receptor concordam em usar o Material em conformidade com todas as normas e regulamentos<br>aplicáveis.                                                                                                    | The Receiving Institution and the Receiving Researcher agree to use the Material in compliance with all the applicable rules and regulations.                                                                                                    |
| L   | CLÁUSULA NONA                                                                                                    | NINTH CLAUSE                                                                                                    |
| Ŀ   | O Material é fornecido sem qualquer ônus para a Instituição Receptora.                                                                                                    | The Material is provided free of cost for the Receiving Institution.                                                                                                    |
|     | A Minuta Final (Portugués) A Minuta Final (Inglés)                                                                                                    |                                                                                                    |

# **APROVAÇÕES Sistemas Convênios USP**

PASSO A PASSO para unidade informar quanto a análise e decisão dos Colegiados

Perfis de Presidente, Vice e Secretários:

- 10. Opções de Situações de Parecer, TELA 7 abaixo:
- APROVADO
- APROVADO COM RESSALVAS, pela motivação abaixo (Justificativa Complemento)
- NÃO APROVADO, pela motivação abaixo (Justificativa/Complemento), observando que esta opção CANCELA o convênio;
- PENDENTE, solicitação de ajuste do Coordenador (devolve para ajustes)

#### TELA 7

| Parecer*:                   | Selecione 🗸                                     | 0 |
|-----------------------------|-------------------------------------------------|---|
| Data do Parecer*:           | Selecione                                       |   |
|                             | APROVADO                                        |   |
|                             | APROVADO COM RESSALVAS, pela motivação abaixo   |   |
|                             | NÃO APROVADO, pela motivação abaixo             |   |
| Justificativa/Complemento*: | PENDENTE, solicitação de ajustes ao Coordenador |   |
|                             |                                                 |   |
|                             |                                                 |   |

### IDENTIFICAÇÃO SETAS NA TRAMITAÇÃO do Sistema de Convênios USP:

- A seta AMARELA é de devolução da Instância na situação PENDENTE para ajustes do Coordenador, retorna para unidade para o Coordenador ou Apoio os efetuar os ajustes solicitados, salva e enviar novamente para a Instância que devolveu; A indicação da devolução é do "Ajuste do Coordenador" ao enviar, para visualizar, clicar na seta e a justificativa do coordenador estará preenchida, conforme TELA 2 abaixo;
- > A seta **VERDE** significa que está APROVADO por aquela Instância;
- Se for seta VERMELHA não foi aprovado e foi cancelado o convênio, caso a unidade queira reverter, por ter sido um lapso, encaminhar e-mail ao <u>dconv@usp.br</u> para REANÁLISE desta instância;
- > A seta **CINZA** Instância está aguardando análise.

#### $\triangleright$ TELA<sub>1</sub> convēnio: 1018651 Projeto: Retroanálise de OAE's existentes por meio de provas de carga e modelos digitais rdenador: 2143622 - Túlio Nogueira Bittencourt - Análise Técnica Análise de Mérito - Unidad inancei Início Escola Politée Cadastro Colegiado Departamento missão ou CTA AUSPIN adoria Ger $\rightarrow$ 09/10/2024 -> -> --> 01/10/2024 09/10/2024 04/10 08/10/2024 08/10/2024 TELA 2 Parecerista: 5030239 - Miriam Guimaraes Munhoz Situação: 16/10/2024 - PENDENTE to: 16/10/2024 14:48 - No plan ustificativa/Com deverá ser os 24 15:48 - Efe tos do Coordonador assinatu da urgêr